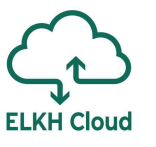

# Változások a Linux operációs rendszer használatában az ELKH Cloud infrastruktúrán

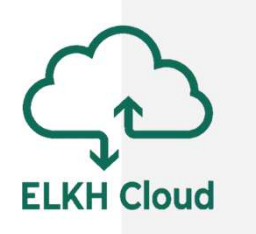

Farkas Attila

farkas.attila@sztaki.hu

#### Bemutatkozás

Farkas Attila

- SZTAKI Párhuzamos és Elosztott Rendszerek Kutatólaboratórium tudományos segédmunkatárs, kutató
- Óbudai Egyetem Neumann János Informatikai kar tanszéki mérnök

**ELKH Cloud** 

farkas.attila@sztaki.hu

Tartalomjegyzék

- 1. Csatlakozás Linux rendszerhez
- 2. Kötetek menedzselése
- 3. Jupyter használata

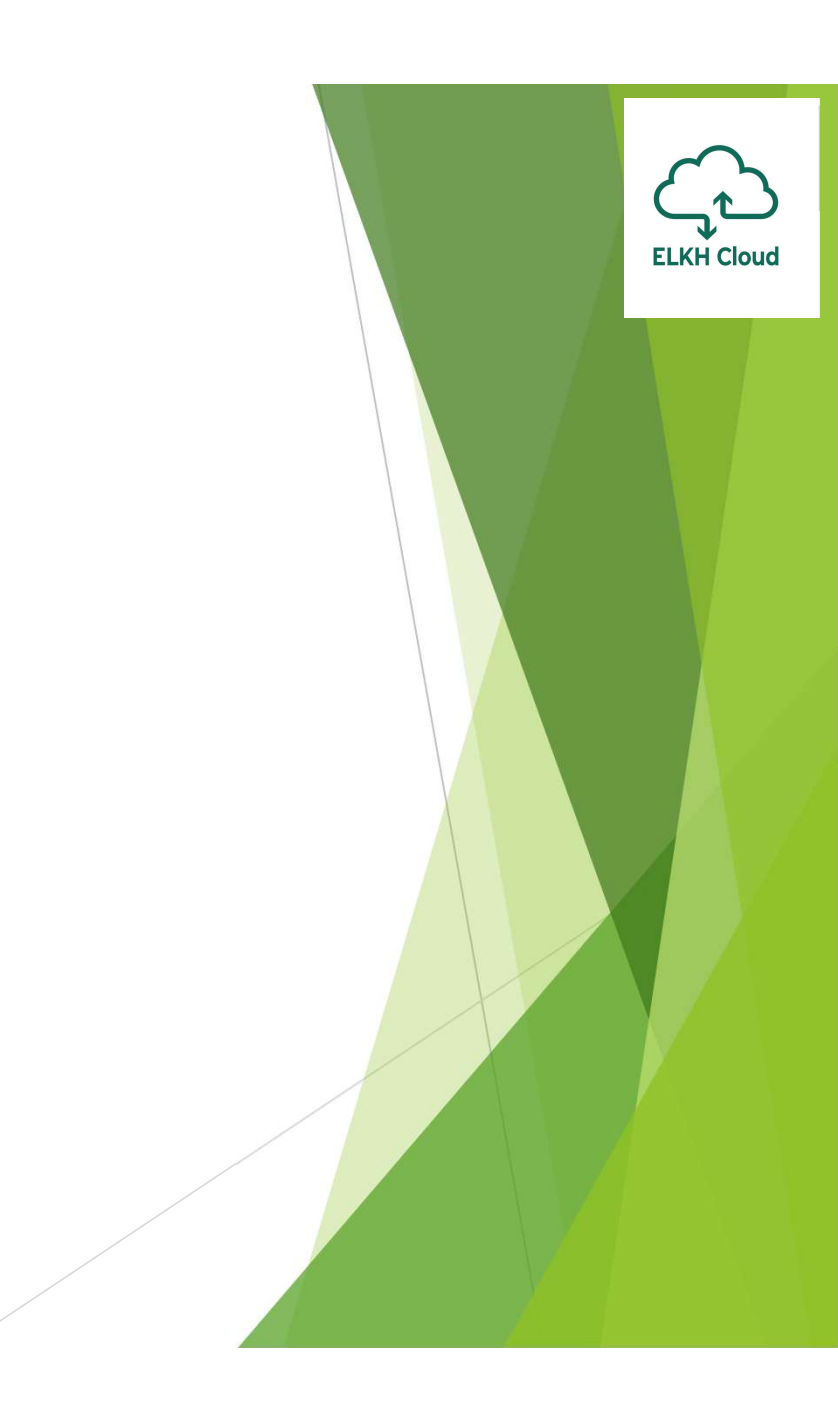

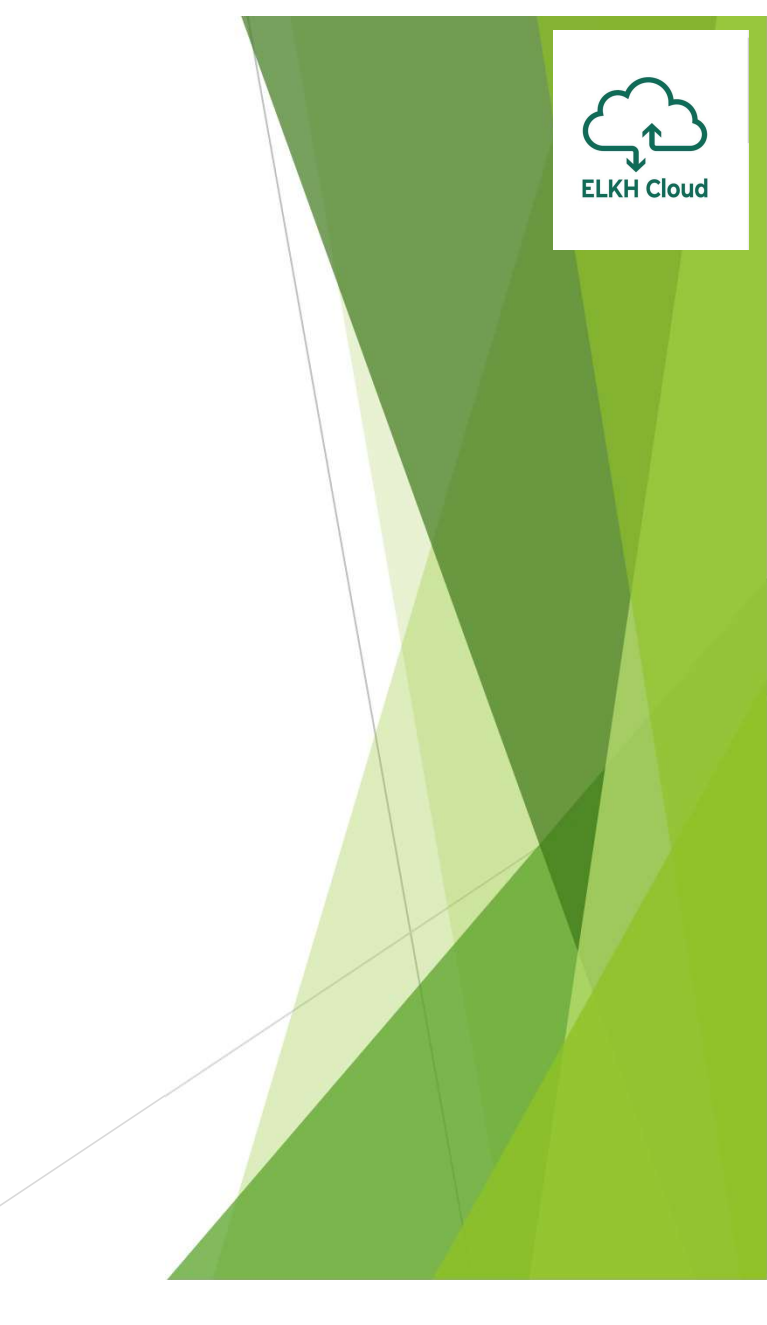

Windows rendszerről történő csatlakozáshoz a következő lépéseket kövessük:

- Generáljunk egy saját kulcspárt az ELKH Cloud-on
  - Mentsük le a privát kulcsunkat a számítógépünkre
  - > A virtuális gép létrehozásakor adjuk hozzá a kulcsunkat
- A megfelelő biztonsági csoportok hozzáadása a géphez
  - Security Group-ok beállítása (SSH)
- Külső IP cím hozzárendelése a géphez
  - Floating IP beállítása
- Töltsük le és telepítsük a PuTTY programot:
  - https://www.putty.org

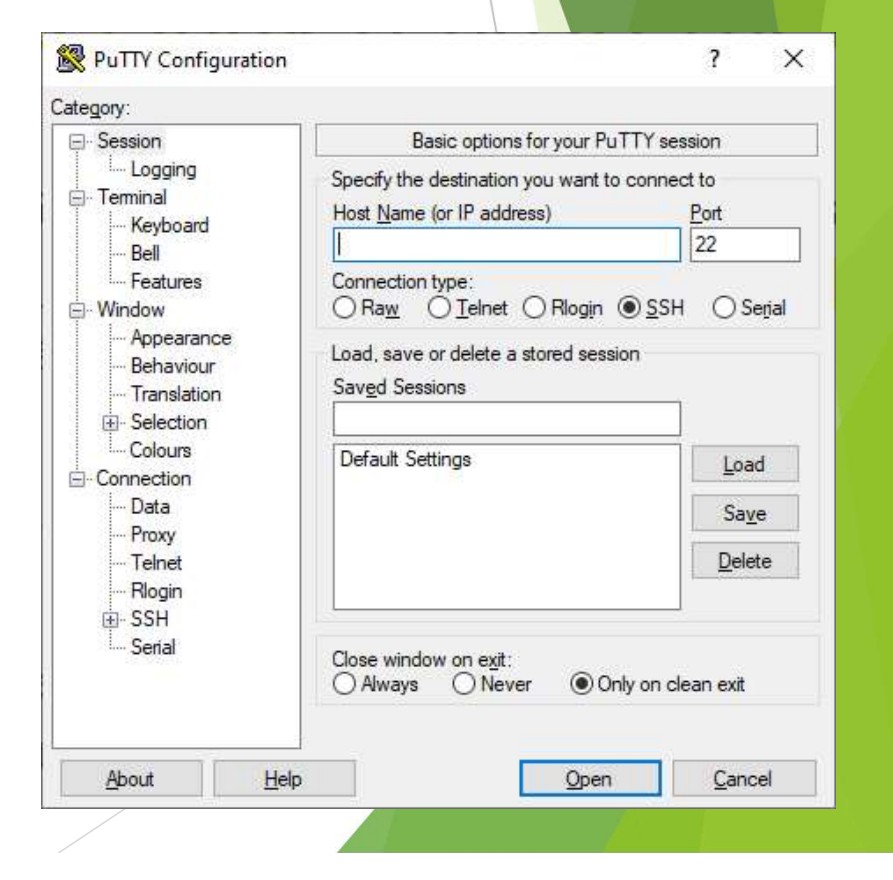

A letöltött privát kulcs kiterjesztése pem, amit át kell konvertálunk:

Ehhez indítsuk el a PuTTY Key Generator alkalmazást, majd tallózzuk be a kulcsot

| 😴 PuTTY Key Generator                                                                                        | ?                           | $\times$ | 😴 PuTTY Key Generator                                                                                                    | ?                    | ×    |
|----------------------------------------------------------------------------------------------------|-----------------------------|----------|----------------------------------------------------------------------------------------------------|----------------------|------|
| <u>File K</u> ey Con <u>v</u> ersions <u>H</u> elp                                                           |                             |          | <u>File K</u> ey Con <u>v</u> ersions <u>H</u> elp                                                                                                    |                      |      |
| Key<br>No key.                                                                                               |                             |          | Key         Public key for pasting into OpenSSH authorized_keys file:         ssh-rsa         AAAAB3NzaC1yc2EAAAADAQABAAABAQDA0uCOJliWt2nma0mHZ/310xB3         wRUoXcevCx8QOnW2Kw9uOLGhvX0DmiSFEF0cC         +vSXM         PD-10kL         PD-10kL         PUTTYgen Notice         Key go         Key go         Key pa         Confirm    Successfully imported foreign key (OpenSSH SSH-2 private key (old PEM format)) To use this key with PuTTY, you need to | nnNioY7<br>×         | 7    |
| Actions<br>Generate a public/private key pair<br>Load an existing private key file<br>Save the generated key | <u>G</u> enerate<br>Load    |          | Actions<br>Genera<br>Load a                                                                                                    |                      |      |
| Parameters                                                                                                   |                             |          | Save the generated key Save public key Save p                                                                                                    | nvate k              | ley  |
| Type of key to generate:                                                                                     | ○ SSH- <u>1</u> (RS<br>2048 | SA)      | Parameters Type of key to generate:                                                                                                    | SH- <u>1</u> (F<br>8 | ₹SA) |

- > Kattintsunk a Save private key nyomógombra, majd válasszuk az Igen lehetőséget
- Mentsük el a privát kulcsunkat **ppk** kiterjesztéssel.
- Most már bezárhatjuk a kulcsgenerátort.

| PuTTY Key Generator                                                                                                    |                                                                                                   |                                    |          | ?               | ×  |
|----------------------------------------------------------------------------------------------------|---------------------------------------------------------------------------------------------------|------------------------------------|----------|-----------------|----|
| <u>K</u> ey Con <u>v</u> ersions <u>H</u> el                                                                                                 | þ                                                                                                 |                                    |          |                 |    |
| ву                                                                                                    |                                                                                                   |                                    |          |                 |    |
| ublic key for pasting into Open                                                                                                    | SSH authorized_key                                                                                | vs file:                           |          |                 | _  |
| AVAND SINZEL (VIZZEAAAADAG<br>NRUoXcevCx8QOnW2Kw9uO<br>vSXMZjzRDJ2Nwko9PdPVR<br>pSAvZ1E<br>ey fingerp<br>ey comme<br>ey passph<br>orfirm pas | ABAAABAQDAWC<br>LGhvXDDmiSFEfOct<br>19b8sJWgu+87wNj<br>ning<br>You sure you wa<br>out a passphras | nt to save this<br>e to protect it | key      | 36H<br>:a8f5    | →  |
| enerate a                                                                                                    | <u>Y</u> es                                                                                       | N                                  |          | rate            |    |
| ad an existing private key file                                                                                                    |                                                                                                   |                                    | Lo       | ad              |    |
| ave the generated key                                                                                                    | Sa                                                                                                | ive p <u>u</u> blic key            | Save pri | vate ke         | y  |
| arameters                                                                                                    |                                                                                                   |                                    |          |                 |    |
| ype of key to generate:<br>) <u>R</u> SA <u>D</u> SA                                                                                         | ⊖ <u>e</u> cdsa                                                                                   | ○ Ed <u>2</u> 5519                 | ⊖ss      | H- <u>1</u> (RS | A) |
|                                                                                                    |                                                                                                   |                                    | 00.00    |                 |    |

- > Az elkészített kulcsot adjuk hozzá a Pageant szoftverhez
  - > A PuTTY telepítésekor automatikusan települ
- > Az Add Key gomb segítségével adjuk hozzá az átkonvertált kulcsot
- Ezt követően a Pageant bezárható, de fusson a háttérben

| Key List |                                              | ? >                                                           |
|----------|----------------------------------------------|---------------------------------------------------------------|
| 2048     | 0c:2a:03:c6:98:08:16:c4:5a:8e:c5:72:86:96:a8 | 1,f5 imported-openssh                                         |
|          |                                              |                                                               |
|          |                                              |                                                               |
|          | Key List                                     | Key List<br>2048 0c:2a:03:c6:98:08:16:c4:5a:8e:c5:72:86:96:a8 |

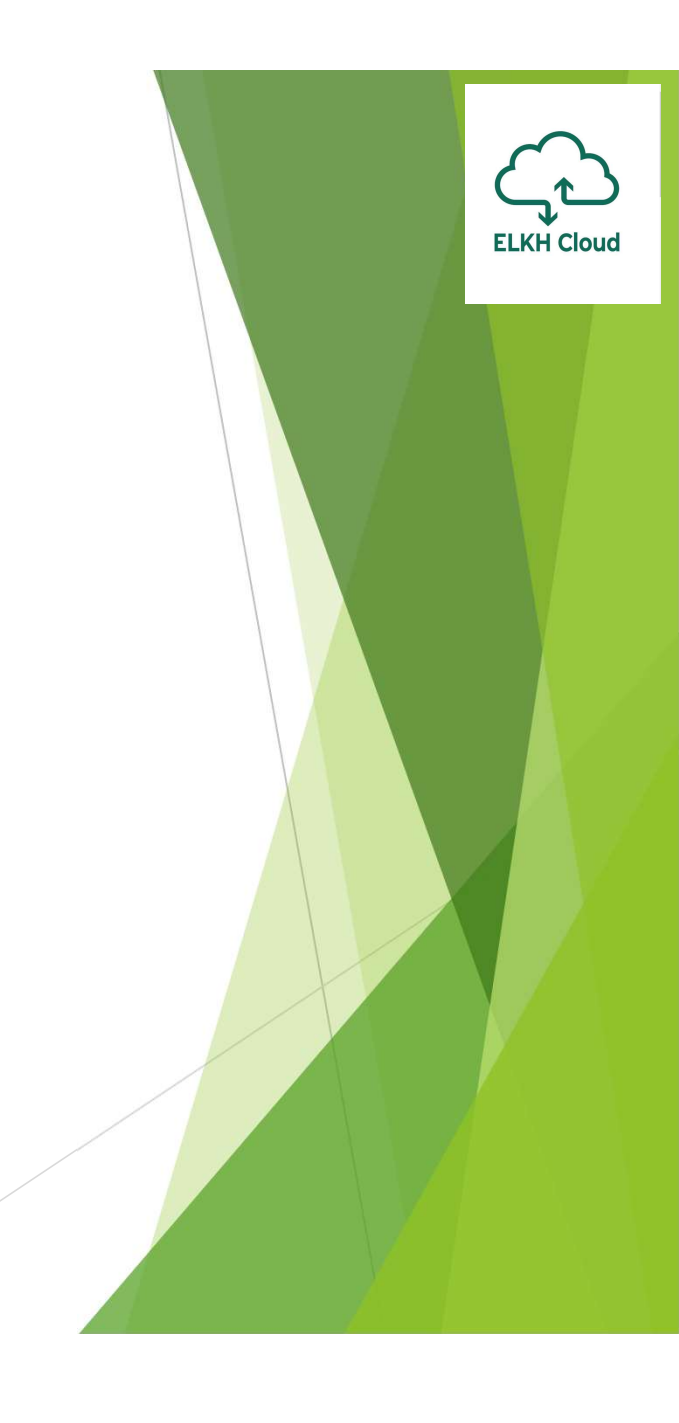

- A PuTTY programot elindítva adjuk meg a következőket:
  - Host Name: itt szükséges megadni a távoli gépen használt felhasználó nevet és a géphez beállított külső IP címet, a következő formában: [felhasználónév]@[külső\_IP]
    - > A alap képfájlok esetén az ubuntu az alapértelmezett felhasználónév
  - Port: Az SSH szolgáltatás portja a virtuális gépen
- Kattintsuk az Open gombra, majd első belépés esetében fogadjuk el a felugró ablakot
- A Sikeres belépést követően parancssori hozzáférésünk van a virtuális géphez

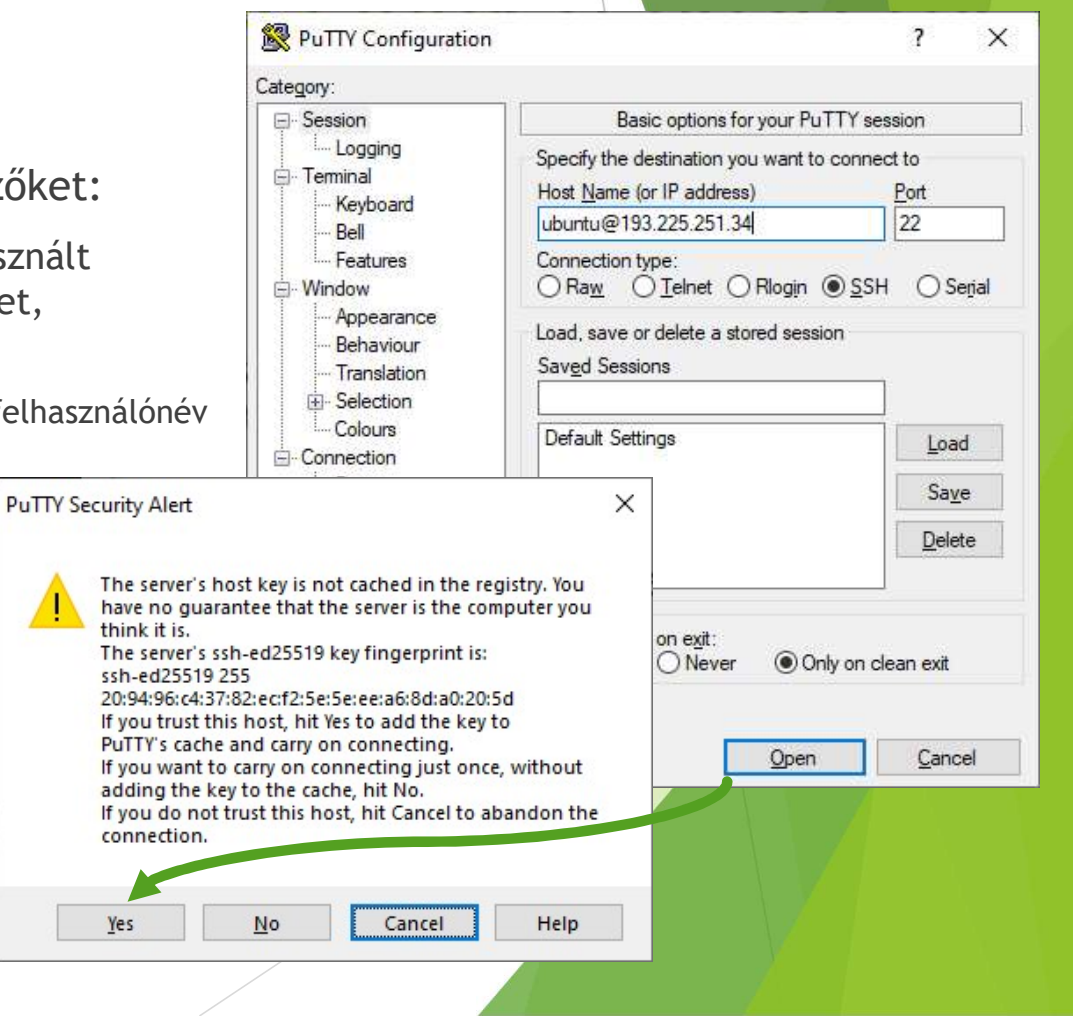

### Külső IP cím nélküli Ubuntu gép elérése

- A feladat végrehajtásához a következő beállítások szükségesek:
  - Egy Ubuntu virtuális gép létrehozása külső IP címmel (Floating IP)
  - Egy Ubuntu virtuális gép létrehozása külső IP cím nélkül
  - Mindkét virtuális gép esetében ugyan azt az SSH kulcsot szükséges megadni
  - Mindkét virtuális gép esetében legyen kinyitva az SSH port a tűzfalon (Security Group)
  - Kapcsolódjunk a külső IP-vel rendelkező gépre a PuTTY segítségével
- A külső IP-vel rendelkező gépre való csatlakozáskor engedélyezni kell az SSH kulcs továbbítását
  - Ehhez a baloldali Connection/SSH/Auth almenüben szükséges bepipálni az Allow agent forwarding opciót
  - Ellenőrizzük, hogy a korábban beállított Pageant fut-e a háttérben
  - Ezt követően kattintsunk az Open gombra

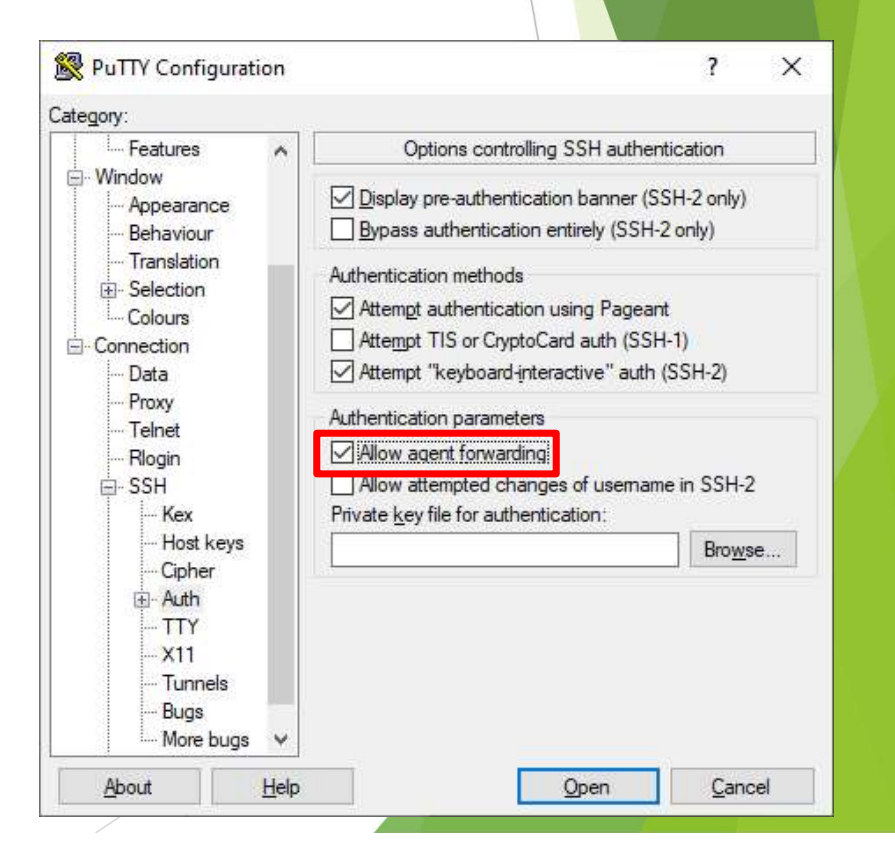

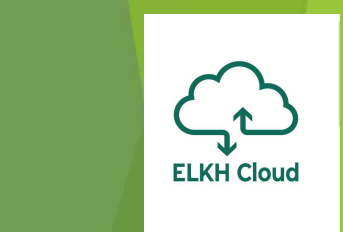

X

# Külső IP cím nélküli Ubuntu gép elérése

A virtuális gépre történtő belépés után az alábbi paranccsal tudunk továbblépni a külső IP cím nélküli gépre:

\$ ssh ubuntu@[privát\_IP\_cím]

- Az első belépésnél itt is szükséges a felugró üzenet elfogadása
- A Sikeres belépést követően parancssori hozzáférésünk van a külső IP cím nélküli virtuális géphez

|   |                                    |                              | - 0                |
|---|------------------------------------|------------------------------|--------------------|
|   | ubuntu@ssh-teszt-1:~\$ ssh ubuntu@ | 192.168.0.66                 |                    |
|   | The authenticity of host '192.168  | 3.0.66 (192.168.0.66)' can't | t be established.  |
|   | ECDSA key fingerprint is SHA256:c  | 147x2govHxuaKhqwOlsaQOhBupy1 | kL2ZqrrEfwMeo460.  |
|   | Are you sure you want to continue  | e connecting (yes/no/[finge: | rprint])? yes      |
|   | Warning: Permanently added '192.1  | 168.0.66' (ECDSA) to the li  | st of known hosts. |
|   | Welcome to Ubuntu 20.04.3 LTS (GN  | NU/Linux 5.4.0-88-generic x8 | 36_64)             |
| 1 |                                    |                              |                    |
|   | * Documentation: https://help.u    | ibuntu.com                   |                    |
|   | * Management: https://landso       | cape.canonical.com           |                    |
|   | * Support: https://ubuntu          | 1.com/advantage              |                    |
|   | System information as of Wed No    | NV 24 13.00.46 ∐TC 2021      |                    |
|   | bystem information ab of mea ne    | 21 13.00.10 010 2021         |                    |
|   | System load: 0.1                   | Processes:                   | 178                |
|   | Usage of /: 59.7% of 4.11GB        | Users logged in:             | 0                  |
|   | Memory usage: 11%                  | IPv4 address for docker0:    | 172.17.0.1         |
|   | Swap usage: 0%                     | IPv4 address for enp3s0:     | 192.168.0.66       |
|   | O undeter see he eralied immediat  | - ]                          |                    |
|   | o updates can be appried indicatat | Jely.                        |                    |
|   |                                    |                              |                    |
|   | The list of available updates is   | more than a week old.        |                    |
|   | To check for new updates run: suc  | lo apt update                |                    |
|   |                                    |                              |                    |
|   |                                    |                              |                    |
|   | The programs included with the Ub  | ountu system are free softwa | are;               |
|   | the exact distribution terms for   | each program are described   | in the             |
|   | Individual lifes in /usi/snare/do  | Se/~/copyright.              |                    |
|   | Ubuntu comes with ABSOLUTELY NO W  | WARRANTY, to the extent per  | nitted by          |
|   | applicable law.                    |                              |                    |
|   |                                    |                              |                    |
|   | ubuntu@ssh-teszt-2:~\$             |                              |                    |

#### Kötetek menedzselése

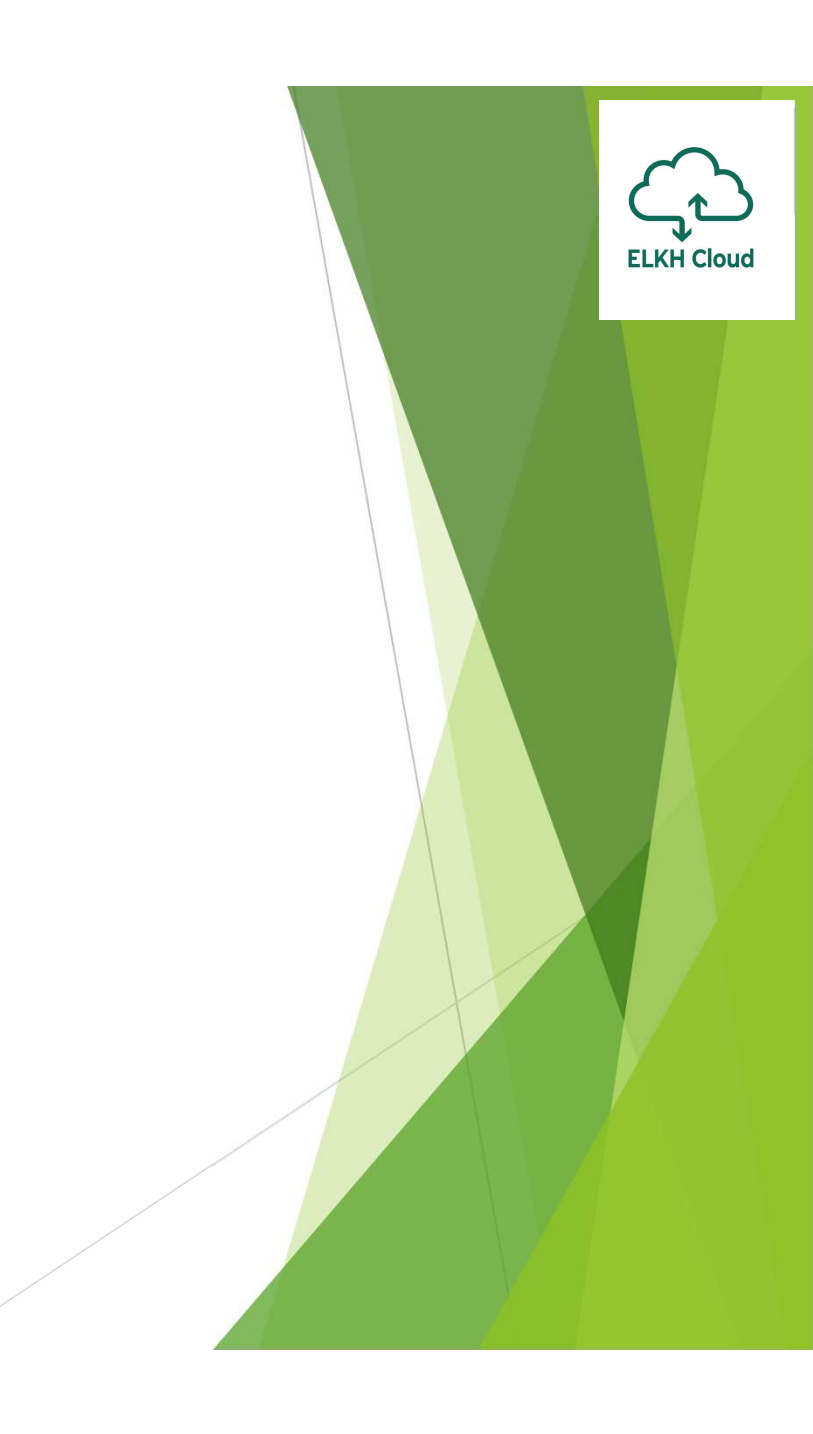

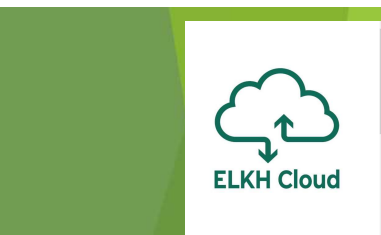

X

#### Kötet csatolása Linux rendszerhez

Miután készítettünk egy új kötetet, majd hozzácsatoltuk egy Ubuntu virtuális géphez, csatlakozzunk a virtuális géphez, majd kövessük az alábbi lépéseket.

A műveletekhez root jogra van szükségünk!

Listázzuk a partíciókat:

fdisk -l

- Látjuk a csatolt kötetet:
  - /dev/sdb: 10Gib

ubuntu@ssh-teszt-2:~\$ sudo su root@ssh-teszt-2:/home/ubuntu# fdisk -1 Disk /dev/loop0: 61.79 MiB, 64770048 bytes, 126504 sectors Units: sectors of 1 \* 512 = 512 bytes Sector size (logical/physical): 512 bytes / 512 bytes I/O size (minimum/optimal): 512 bytes / 512 bytes

Proot@ssh-teszt-2: /home/ubuntu

Disk /dev/loop1: 67.26 MiB, 70516736 bytes, 137728 sectors Units: sectors of 1 \* 512 = 512 bytes Sector size (logical/physical): 512 bytes / 512 bytes I/O size (minimum/optimal): 512 bytes / 512 bytes

Disk /dev/loop2: 32.32 MiB, 33878016 bytes, 66168 sectors Units: sectors of 1 \* 512 = 512 bytes Sector size (logical/physical): 512 bytes / 512 bytes I/O size (minimum/optimal): 512 bytes / 512 bytes

Disk /dev/sda: 5 GiB, 5368709120 bytes, 10485760 sectors Disk model: QEMU HARDDISK Units: sectors of 1 \* 512 = 512 bytes Sector size (logical/physical): 512 bytes / 512 bytes I/O size (minimum/optimal): 512 bytes / 512 bytes Disklabel type: gpt Disk identifier: 0B305316-A932-4FDB-BBD1-AEDF6627F956

 Device
 Start
 End Sectors
 Size Type

 /dev/sda1
 2048
 1128447
 1126400
 550M EFI System

 /dev/sda2
 1128448
 1144831
 16384
 8M BIOS boot

 /dev/sda3
 1144832
 10485726
 9340895
 4.5G Linux filesystem

Disk /dev/sdb: 10 GiB, 10737418240 bytes, 20971520 sectors Disk model: QEMU HARDDISK Units: sectors of 1 \* 512 = 512 bytes Sector size (logical/physical): 512 bytes / 512 bytes I/O size (minimum/optimal): 512 bytes / 512 bytes root@ssn-teszt-2:/nome/upuntu#

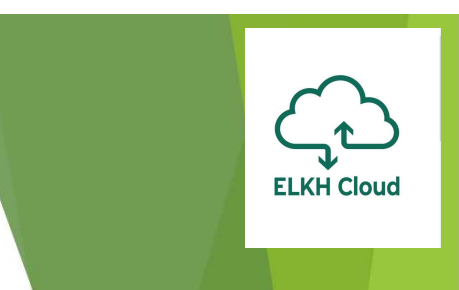

Kötet partícionálása:

fdisk /dev/sdb

- GPT partíciós séma megadása
   Command (m for help): g
- Új partíció készítése:

Command (m for help): n

- A további opcióknál fogadjuk el az alapértelmezett értékeket
- Végezetül pedig írjuk ki a módosításokat a lemezre:

Command (m for help): w

|       | Proot@ssh-teszt-2: /home/ubuntu -                                                                                                    |       | × |
|-------|----------------------------------------------------------------------------------------------------|-------|---|
|       | root@ssh-teszt-2:/home/ubuntu# <mark>fdisk /dev/sdb</mark>                                                                                               |       | ^ |
|       | Welcome to fdisk (util-linux 2.34).<br>Changes will remain in memory only, until you decide to write them.<br>Be careful before using the write command. |       |   |
| •     | Device does not contain a recognized partition table.<br>Created a new DOS disklabel with disk identifier 0x57c892b5.                                    |       |   |
|       | Command (m for help): g<br>Created a new GPT disklabel (GUID: BA84BEC1-4970-0D48-983B-1214DFBFD558).                                                     |       |   |
|       | Command (m for help): n<br>Partition number (1-128, default 1):<br>First sector (2048-20971486, default 2048):                                           |       |   |
| el az | Last sector, +/-sectors or +/-size{K,M,G,T,P} (2048-20971486, default 2097)                                                                              | 1486) | : |
|       | Created a new partition 1 of type 'Linux filesystem' and of size 10 GiB.                                                                                 |       |   |
| а     | Command (m for help): w<br>The partition table has been altered.<br>Calling ioctl() to re-read partition table.<br>Syncing disks.                        |       |   |
|       | root@ssh-teszt-2:/home/ubuntu#                                                                                                    |       | v |

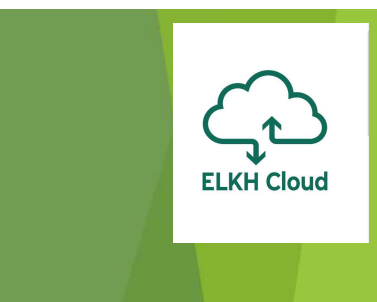

|                           | Proot@ssh-teszt-2: /home/ubuntu                                                                | - 0    | ×  |
|---------------------------|------------------------------------------------------------------------------------------------|--------|----|
| Fájlrendszer létrehozása  | root@ssh-teszt-2:/home/ubuntu# mkfs.ext4 /dev/sdb1                                             |        |    |
| az új partíción:          | mke2fs 1.45.5 (07-Jan-2020)                                                                    |        |    |
|                           | Discarding device blocks: done<br>Creating filesystem with 2621179 4k blocks and 655360 inodes |        |    |
| mkfs.ext4 /dev/sdb1       | Filesystem UUID: 434ea351-caa5-4927-b60b-7037f50827a8                                          |        |    |
| Készítünk egy könyvtárat  | Superblock backups stored on blocks:                                                           |        |    |
| a kötetnek:               | 32768, 98304, 163840, 229376, 294912, 819200, 884736,                                          | 160563 | 32 |
| mkdir /data               | Allocating group tables: done                                                                  |        |    |
|                           | Writing inode tables: done                                                                     |        |    |
| Vegul csatoljuk a kotetet | Creating journal (16384 blocks): done                                                          |        |    |
| a könyvtárhoz:            | Writing superblocks and filesystem accounting information: dor                                 | ne     |    |
| mount /dev/sdb1 /data     | root@ssh-teszt-2:/home/ubuntu# mkdir /data                                                     |        |    |
|                           | root@ssh-teszt-2:/home/ubuntu# mount /dev/sdb1 /data                                           |        |    |
|                           | root@ssh-teszt-2:/home/ubuntu#                                                                 |        |    |
|                           |                                                                                                |        |    |

Ha szeretnénk leválasztani a kötetet, a következőképp tehetjük meg:

umount /dev/sdb1

- A mount parancsot minden virtuális gép újraindítás után ki kellene adni a kötet használatához, ezért érdemes a kötet csatolását már a virtuális gép boot folyamata alatt elvégezni
- Ehhez módosítani kell az /etc/fstab fájlt, ahol meg kell adni, hogy melyik kötetet, melyik mappába szeretnénk csatlakoztatni
- A kötet azonosítóját a következő paranccsal kérdezhető le: blkid

| 🚰 root@ssh-teszt-2: /home/ubuntu                                             | ×    |     | ×      |
|------------------------------------------------------------------------------|------|-----|--------|
| root@ssh-teszt-2:/home/ubuntu# blkid                                         |      |     | $\sim$ |
| /dev/sda1: LABEL FATBOOT="MKFS ESP" LABEL="MKFS ESP" UUID="9C58-3C8C" TYPE=" | vfat | t"  | PAR    |
| TLABEL="ESP" PARTUUID="f75d0549-c16c-4bbd-91f0-acd32784991b"                 |      |     |        |
| /dev/sda3: LABEL="cloudimg-rootfs" UUID="657d69dd-8f32-445b-b903-5d158115c14 | 9" [ | ΓΥΡ | E="    |
| ext4" PARTLABEL="root" PARTUUID="8d5e2c16-12f8-4025-a217-a4eb3dadf61b"       |      |     |        |
| /dev/loop0: TYPE="squashfs"                                                  |      |     |        |
| /dev/loop1: TYPE="squashfs"                                                  |      |     |        |
| /dev/loop2: TYPE="squashfs"                                                  |      |     |        |
| /dev/sdb1: UUID="434ea351-caa5-4927-b60b-7037f50827a8" TYPE="ext4" PARTUUID= | "380 | d43 | c47    |
| -8b0d-b24e-845e-9f8895785922"                                                |      |     |        |
| /dev/sda2: PARTLABEL="BSP" PARTUUID="d1016e79-a880-4316-a36a-eec316fc528e"   |      |     |        |
| root@ssh-teszt-2:/home/ubuntu#                                               |      |     |        |

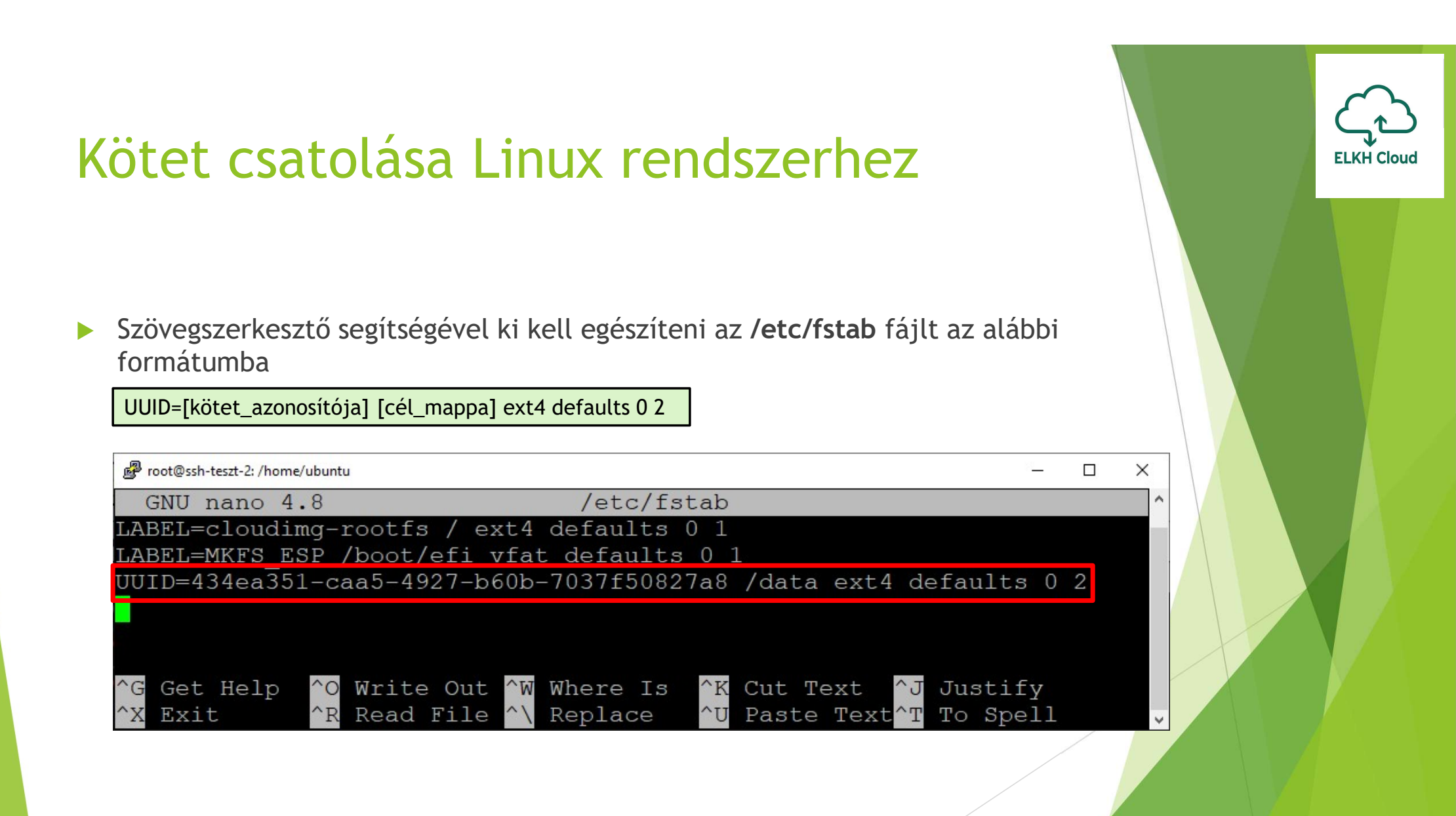

> A kötet megfelelő csatlakoztatását az alábbi paranccsal ellenőrizhető

df -h

| 🖉 ubuntu@ssh-teszt-2: ~ |           |       |       |      | – 🗆 X             |
|-------------------------|-----------|-------|-------|------|-------------------|
| ubuntu@ssh-te           | szt-2:~\$ | df -ł | l     |      |                   |
| Filesystem              | Size      | Used  | Avail | Use% | Mounted on        |
| udev                    | 950M      | 0     | 950M  | 0응   | /dev              |
| tmpfs                   | 199M      | 1.2M  | 198M  | 18   | /run              |
| /dev/sda3               | 4.2G      | 2.6G  | 1.4G  | 66%  | /                 |
| tmpfs                   | 994M      | 0     | 994M  | 0%   | /dev/shm          |
| tmpfs                   | 5.0M      | 0     | 5.0M  | 0응   | /run/lock         |
| tmpfs                   | 994M      | 0     | 994M  | 0응   | /sys/fs/cgroup    |
| /dev/loop1              | 33M       | 33M   | 0     | 100% | /snap/snapd/13170 |
| /dev/loop0              | 62M       | 62M   | 0     | 100% | /snap/core20/1081 |
| /dev/loop2              | 68M       | 68M   | 0     | 100% | /snap/1xd/21545   |
| /dev/sda1               | 549M      | 176K  | 549M  | 1 %  | <u>/boot/</u> efi |
| /dev/sdb1               | 9.8G      | 37M   | 9.3G  | 1%   | /data             |
| tmpfs                   | 199M      | 0     | 199M  | ()응  | /run/user/1000    |
| ubuntu@ssh-te           | szt-2:~\$ |       |       |      |                   |

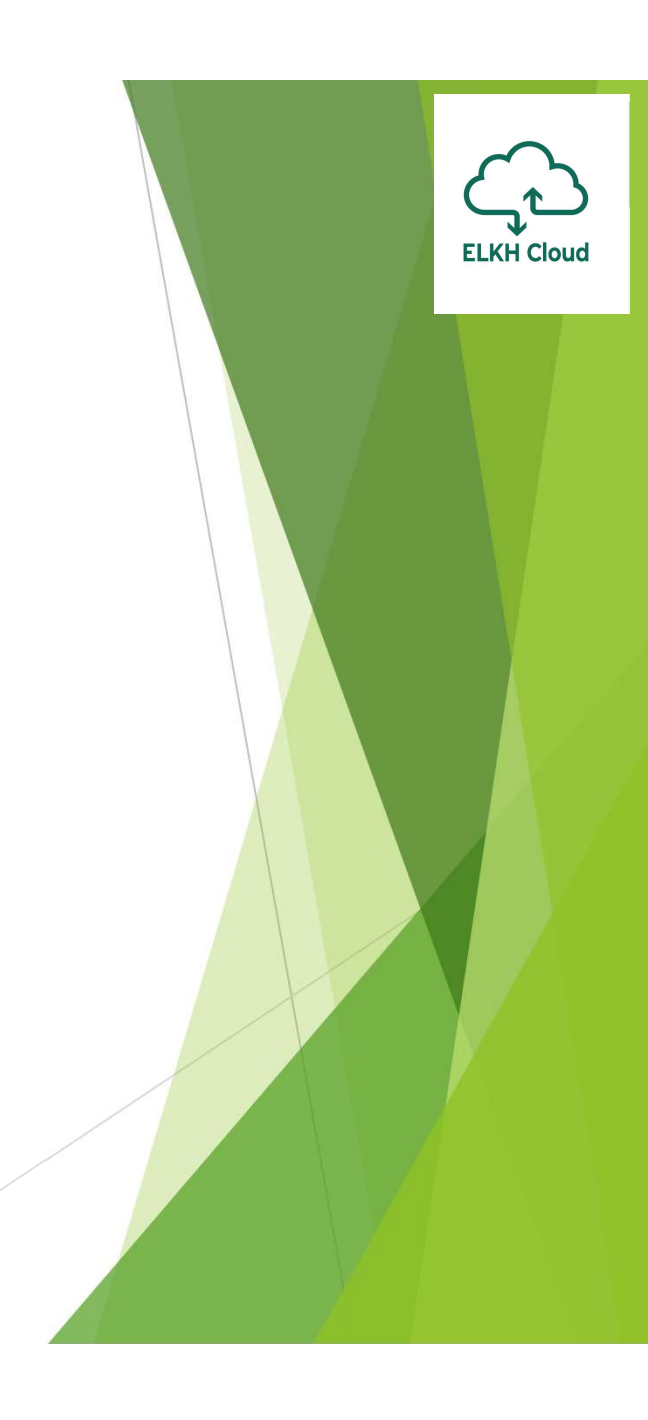

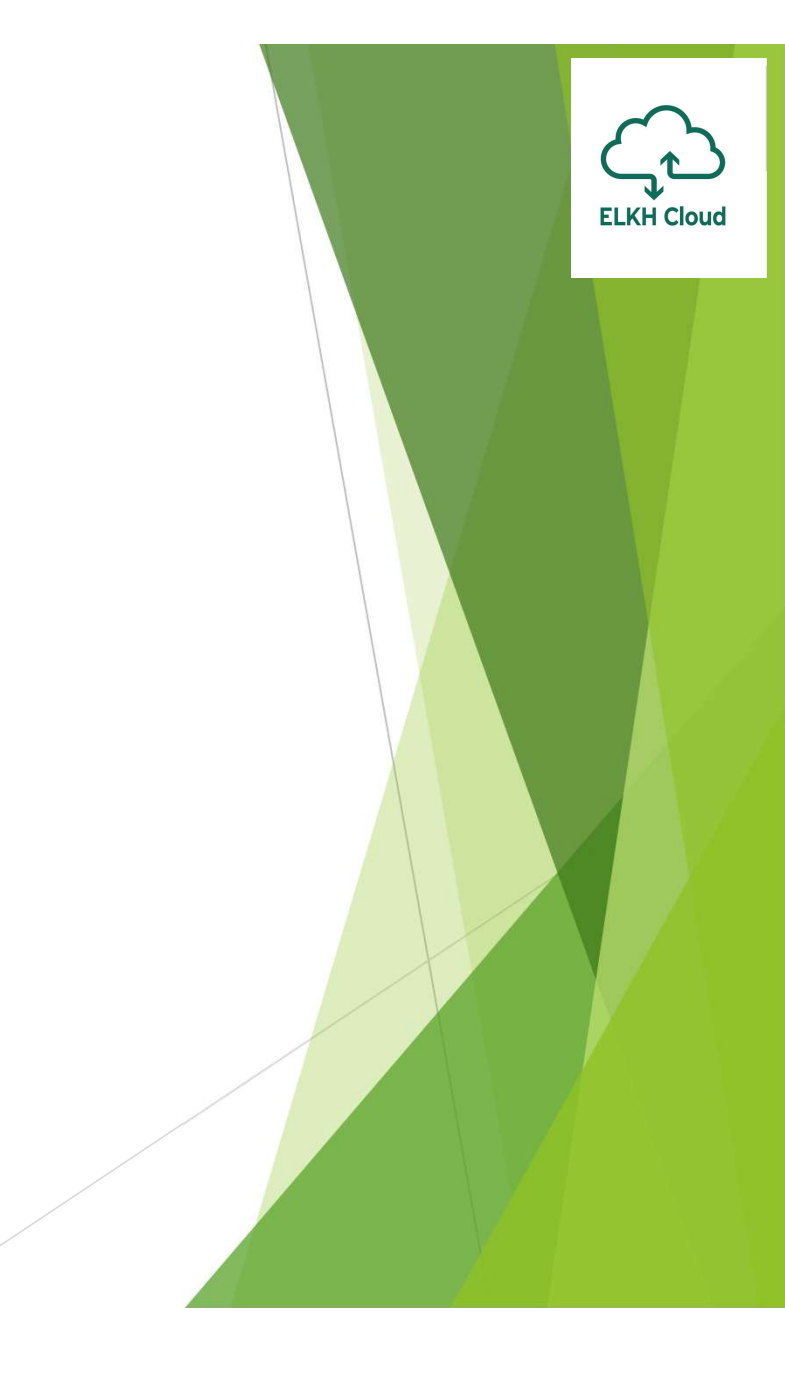

### Jupyter Notebook használata

#### Jupyter Notebook

- Nyílt forráskódú webalkalmazás
- Fejlesztő környezet biztosít
- Adat vizualizációs megoldás
- Széleskörű programozási nyelv támogatás

...

A Notebookok könnyedén megoszthatók

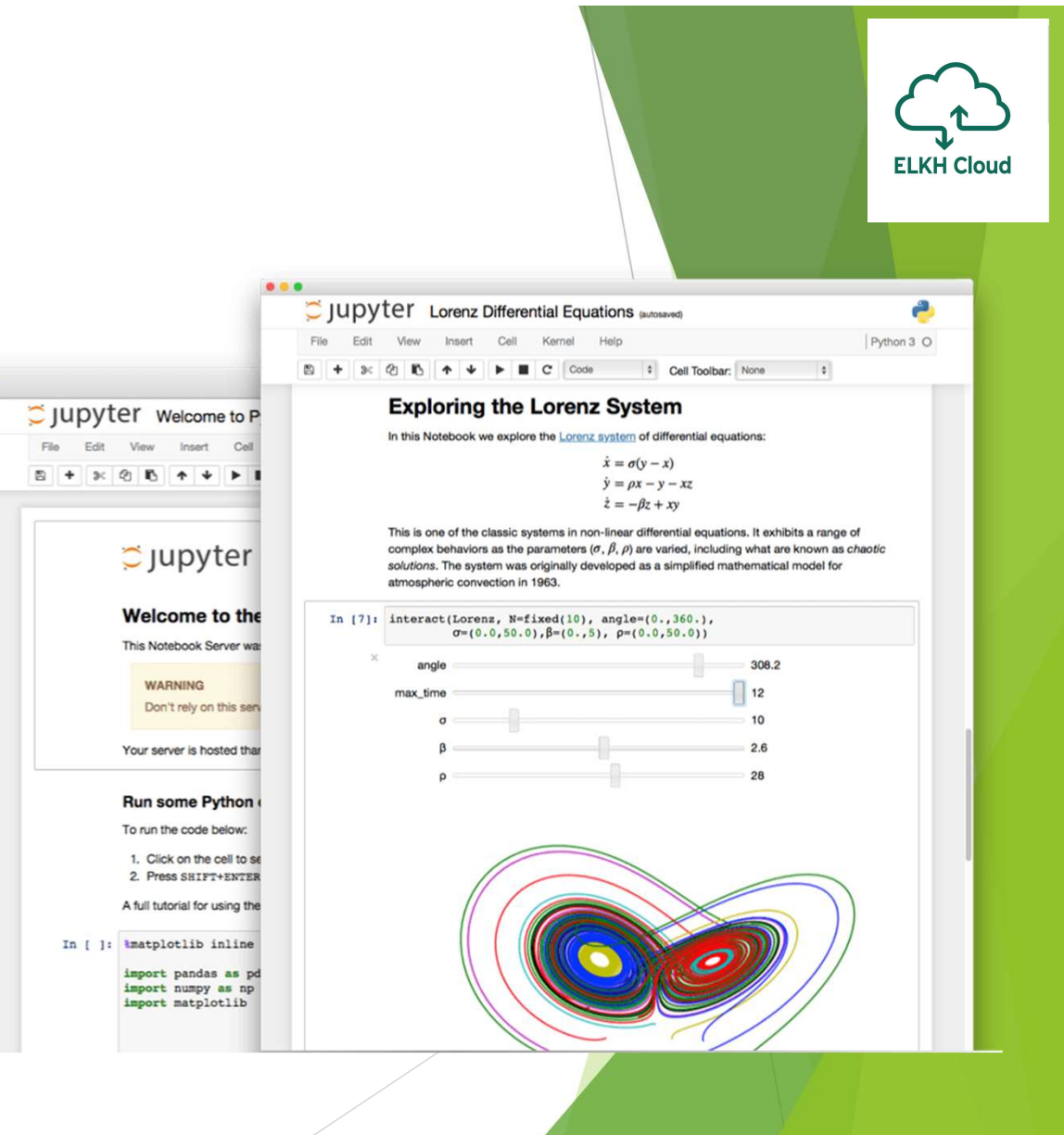

#### JupyterLab

- Jupyter Notebook továbbfejlesztett verziója
- Web alapú interaktív fejlesztőkörnyezet
- Terminal biztosítása
- Moduláris felépítés
- Bővítmények támogatása

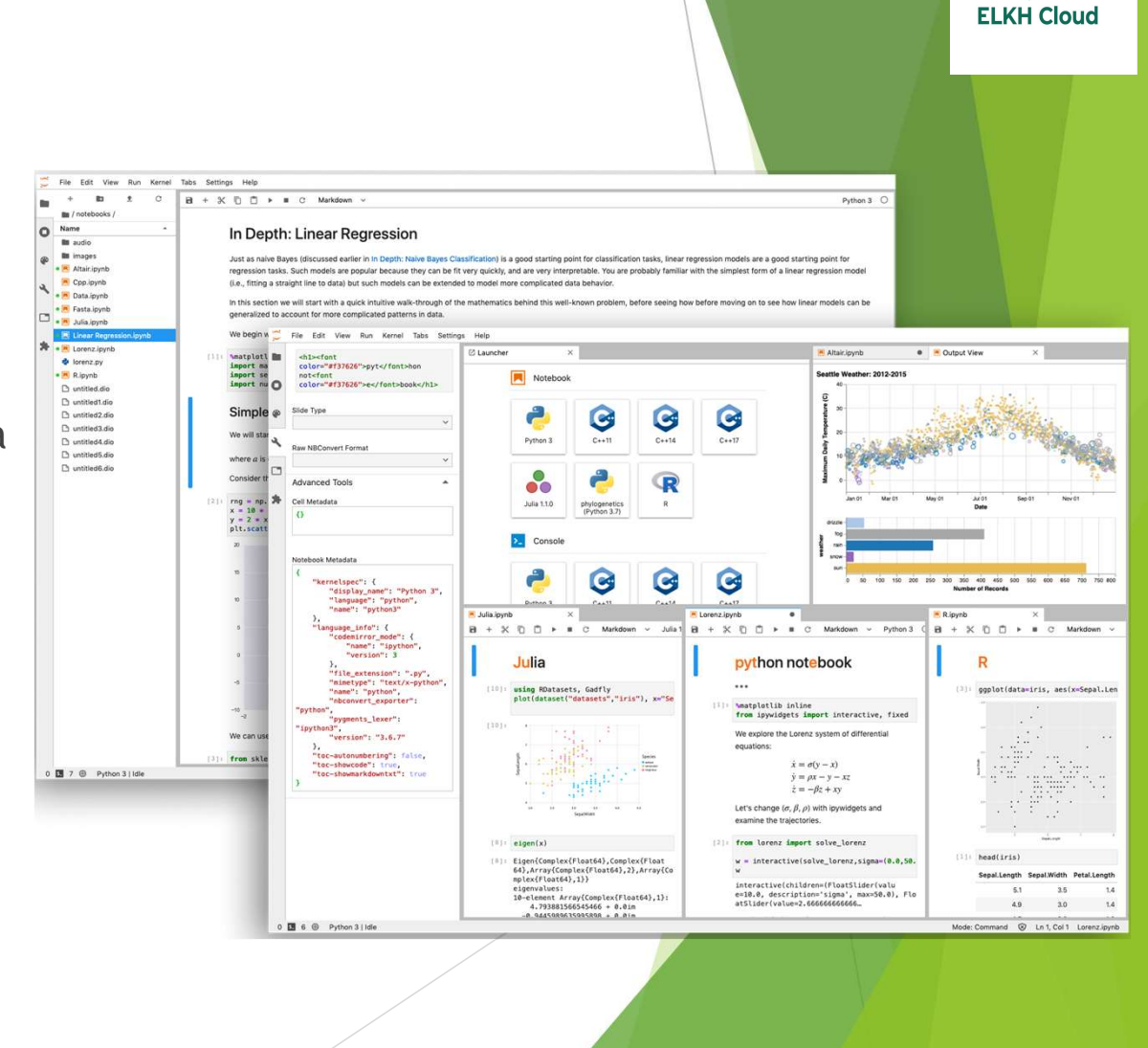

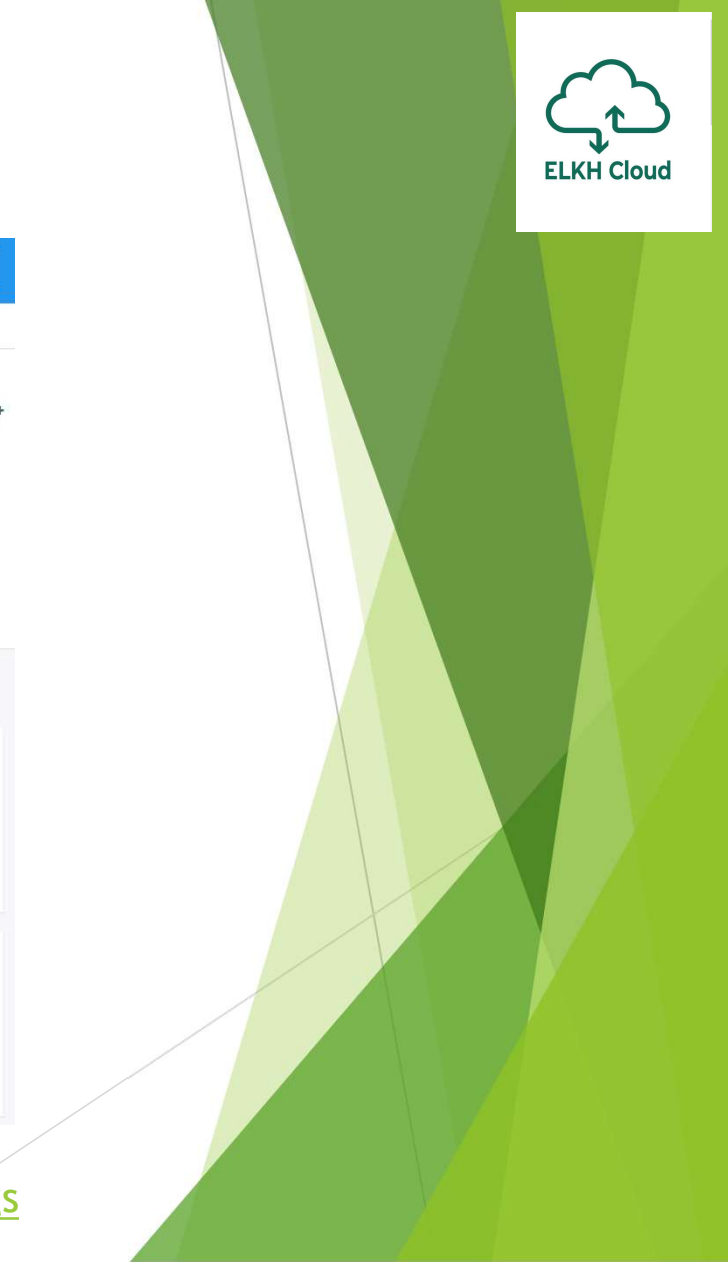

#### Jupyter Docker képfájlok

| dockerhub                                                     | Q Search                                                 |                                            |                        |     | Explore        | Pricing | Sign In         | Sign Up                                    |                     |
|---------------------------------------------------------------|----------------------------------------------------------|--------------------------------------------|------------------------|-----|----------------|---------|-----------------|--------------------------------------------|---------------------|
| Explore jupyter/t                                             | ensorflow-noteb                                          | ook                                        |                        |     |                |         |                 |                                            |                     |
|                                                               | jupyter<br>By jupyter • U<br>Jupyter Notebo<br>Container | pdated 8 days ago<br>pok Scientific Python | DW-NOTEBOOK            | t ☆ | pyter/docker-t | stacks  |                 | ₹ Þ                                        | ulis 50M            |
| Overview                                                      | Tags                                                     |                                            |                        |     |                |         |                 |                                            |                     |
| ort by Newest                                                 | -                                                        | Q, Filter Tags                             |                        |     |                |         |                 |                                            |                     |
| TAG                                                           | •                                                        | Q Filter Tags                              |                        |     |                |         |                 |                                            |                     |
| TAG                                                           |                                                          | Q Filter Tags                              |                        |     |                | docker  | pull jupyter/te | nsorflow-notebook:1                        | 6                   |
| TAG<br>Iatest<br>Last pushed 8 days<br>DIGEST<br>23ac04200f8f | ago by parente                                           | Q Filter Tags                              | OS/ARCH<br>linux/amd64 |     |                | docker  | pull jupyter/te | nsorflow-notebook:1<br>COMPRESSED S<br>3.6 | IZE O<br>4 GB       |
| TAG<br>latest<br>Last pushed 8 days<br>DIGEST<br>23ac04200f8f | ago by parente                                           | Q Filter Tags                              | OS/ARCH<br>linux/amd64 |     |                | docker  | pull jupyter/te | nsorflow-notebookt<br>COMPRESSED S<br>3.5  | IZE ©<br>64 GB      |
| TAG<br>Iatest<br>Last pushed 8 days<br>DIGEST<br>23ac04200f8f | ago by parente                                           | Q Filter Tags                              | OS/ARCH<br>linux/amd64 |     |                | docker  | puli jupyter/te | nsorflow-notebook:l<br>COMPRESSED S<br>3.5 | Г<br>12Е Ф<br>44 GB |

https://hub.docker.com/r/jupyter/tensorflow-notebook/tags

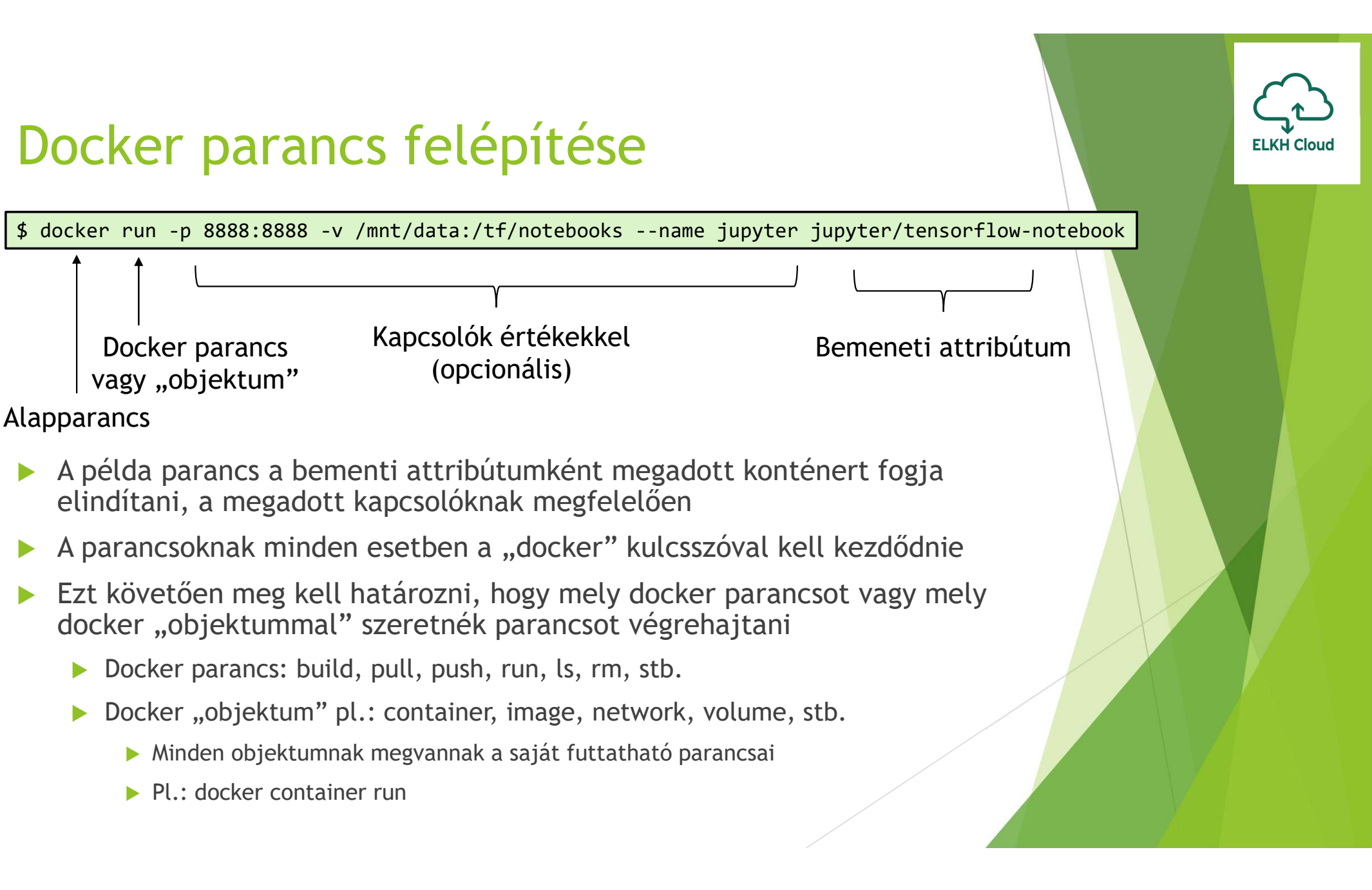

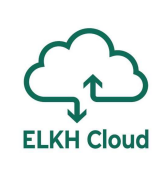

#### Jupyter konténer elindítása

\$ docker run -p 8888:8888 -v /mnt/data:/tf/notebooks --name jupyter jupyter/tensorflow-notebook

[I 2021-11-24 15:41:18.333 LabApp] JupyterLab extension loaded from /opt/conda/lib/python3.9/site-packages/jupyterLab [I 2021-11-24 15:41:18.333 LabApp] JupyterLab application directory is /opt/conda/share/jupyter/lab [I 15:41:18.338 NotebookApp] Serving notebooks from local directory: /home/jovyan [I 15:41:18.338 NotebookApp] Jupyter Notebook 6.4.5 is running at: [I 15:41:18.338 NotebookApp] http://ae245d3aa1b8:8888/?token=fee075f1f3db64c38a193eb563987eb5d93e81c1fe7f49cd [I 15:41:18.338 NotebookApp] or http://127.0.0.1:8888/?token=fee075f1f3db64c38a193eb563987eb5d93e81c1fe7f49cd [I 15:41:18.338 NotebookApp] Use Control-C to stop this server and shut down all kernels (twice to skip confirmation). [C 15:41:18.342 NotebookApp] To access the notebook, open this file in a browser: file:///home/jovyan/.local/share/jupyter/runtime/nbserver-7-open.html Or copy and paste one of these URLs: http://ae245d3aa1b8:8888/?token=fee075f1f3db64c38a193eb563987eb5d93e81c1fe7f49cd or http://127.0.0.1:8888/?token=fee075f1f3db64c38a193eb563987eb5d93e81c1fe7f49cd 🔵 Home Page - Select or create a 📈 0 A Not ecure 193.225.251.35:8888/tree C Incognito Ez a token szükséges a belépéshez Reading list 😇 jupyter Quit Logout Files Running Clusters A gép külső IP címét Select items to perform actions on them. Upload New - C kell használni a 0 - 1/ Last Modified File size lokális cím helyett Name 🖌 C work 8 days ago

# Összefoglalás

- Csatlakozás Linux alapú távoli számítógépre
- Kötetek menedzselése Linux-on
- > A Jupyter használata Linux rendszeren

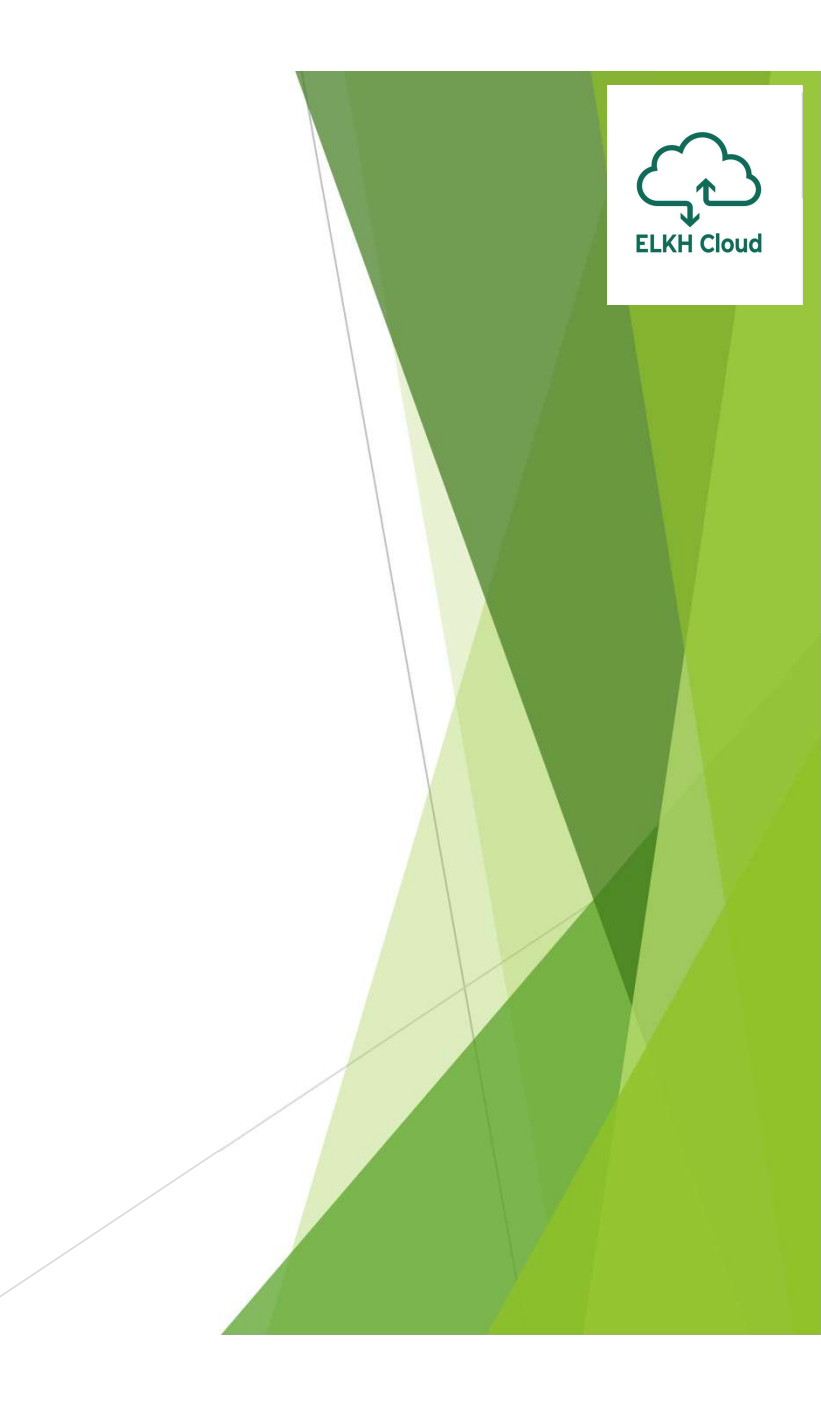

# Köszönöm a figyelmet!